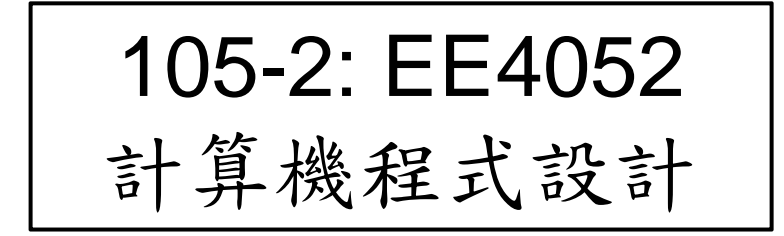

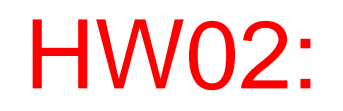

#### 數據處理 與 繪圖功能

學號:B01921001 姓名:連小力 系級:電機三 日期:3/12,2017

### HW02-繳交檔案與學習方式

- 檔案:
  - R 程式檔案: HW02\_B01921001\_ComputePlot.R
  - 報告檔案: HW02\_B01921001\_ComputePlot.pdf or .pptx
- 學習方式:
  - 請註明此次的學習方式所花的時間

| 作業編號 | 現場上課 | 同步觀看 | 事後觀看 | 閱讀講義 | 編纂程式 | 整理作業 |              |
|------|------|------|------|------|------|------|--------------|
| HW02 | 40   | 60   | 40   | 25   | 40   | 20   | <b>(</b> 分鐘) |

#### • mydata <- iris

- 將 iris 數據 指定到一個新的變數 mydata 的數據

• mydata

| nydata         |                                                                                                    |                                                      |                                                                                                    |                                                                                                    |
|----------------|----------------------------------------------------------------------------------------------------|------------------------------------------------------|----------------------------------------------------------------------------------------------------|----------------------------------------------------------------------------------------------------|
| Sepal . Length | Sepal . Width                                                                                                    | Petal . Length                                       | Petal.Width                                                                                                    | Speci es                                                                                                    |
| 5.1            | 3.5                                                                                                    | 1.4                                                  | 0.2                                                                                                    | setosa                                                                                                    |
| 4.9            | 3.0                                                                                                    | 1.4                                                  | 0.2                                                                                                    | setosa                                                                                                    |
| 4.7            | 3. 2                                                                                                    | 1.3                                                  | 0.2                                                                                                    | setosa                                                                                                    |
| 4.6            | 3.1                                                                                                    | 1.5                                                  | 0.2                                                                                                    | setosa                                                                                                    |
| 5.0            | 3.6                                                                                                    | 1.4                                                  | 0.2                                                                                                    | setosa                                                                                                    |
| 5.4            | 3.9                                                                                                    | 1.7                                                  | 0.4                                                                                                    | setosa                                                                                                    |
| 4.6            | 3.4                                                                                                    | 1.4                                                  | 0.3                                                                                                    | setosa                                                                                                    |
| 5.0            | 3.4                                                                                                    | 1.5                                                  | 0.2                                                                                                    | setosa                                                                                                    |
| 4.4            | 2.9                                                                                                    | 1.4                                                  | 0.2                                                                                                    | setosa                                                                                                    |
| 4.9            | 3.1                                                                                                    | 1.5                                                  | 0. 1                                                                                                    | setosa                                                                                                    |
| 5.4            | 3.7                                                                                                    | 1.5                                                  | 0.2                                                                                                    | setosa                                                                                                    |
| 4.8            | 3.4                                                                                                    | 1.6                                                  | 0.2                                                                                                    | setosa                                                                                                    |
| 4.8            | 3.0                                                                                                    | 1.4                                                  | 0. 1                                                                                                    | setosa                                                                                                    |
| 4.3            | 3.0                                                                                                    | 1.1                                                  | 0. 1                                                                                                    | setosa                                                                                                    |
| 5.8            | 4.0                                                                                                    | 1.2                                                  | 0.2                                                                                                    | setosa                                                                                                    |
| 5.7            | 4.4                                                                                                    | 1.5                                                  | 0.4                                                                                                    | setosa                                                                                                    |
| 5.4            | 3.9                                                                                                    | 1.3                                                  | 0.4                                                                                                    | setosa                                                                                                    |
| 5.1            | 3.5                                                                                                    | 1.4                                                  | 0.3                                                                                                    | setosa                                                                                                    |
| 5.7            | 3.8                                                                                                    | 1.7                                                  | 0.3                                                                                                    | setosa                                                                                                    |
| 5.1            | 3.8                                                                                                    | 1.5                                                  | 0.3                                                                                                    | setosa                                                                                                    |
| 5.4            | 3.4                                                                                                    | 1.7                                                  | 0.2                                                                                                    | setosa                                                                                                    |
| 5.1            | 3.7                                                                                                    | 1.5                                                  | 0.4                                                                                                    | setosa                                                                                                    |
| 4.6            | 3.6                                                                                                    | 1.0                                                  | 0.2                                                                                                    | setosa                                                                                                    |
|                | nydata<br>Sepal . Length<br>5. 1<br>4. 9<br>4. 7<br>4. 6<br>5. 0<br>5. 4<br>4. 6<br>5. 0<br>4. 4<br>4. 9<br>5. 4<br>4. 8<br>4. 3<br>5. 8<br>5. 7<br>5. 4<br>5. 1<br>5. 7<br>5. 1<br>5. 4<br>5. 1<br>4. 6 | $\begin{array}{cccccccccccccccccccccccccccccccccccc$ | hydataSepal. LengthSepal. Wi dthPetal. Length $5.1$ $3.5$ $1.4$ $4.9$ $3.0$ $1.4$ $4.7$ $3.2$ $1.3$ $4.6$ $3.1$ $1.5$ $5.0$ $3.6$ $1.4$ $5.4$ $3.9$ $1.7$ $4.6$ $3.4$ $1.4$ $5.0$ $3.4$ $1.4$ $5.0$ $3.4$ $1.5$ $4.6$ $3.4$ $1.4$ $5.0$ $3.4$ $1.5$ $4.4$ $2.9$ $1.4$ $4.9$ $3.1$ $1.5$ $5.4$ $3.7$ $1.5$ $4.8$ $3.4$ $1.6$ $4.8$ $3.0$ $1.4$ $4.3$ $3.0$ $1.1$ $5.8$ $4.0$ $1.2$ $5.7$ $4.4$ $1.5$ $5.4$ $3.9$ $1.3$ $5.1$ $3.8$ $1.7$ $5.1$ $3.8$ $1.7$ $5.1$ $3.7$ $1.5$ $4.6$ $3.6$ $1.0$ | hydataSepal. LengthSepal. Wi dthPetal. LengthPetal. Wi dth $5.1$ $3.5$ $1.4$ $0.2$ $4.9$ $3.0$ $1.4$ $0.2$ $4.7$ $3.2$ $1.3$ $0.2$ $4.6$ $3.1$ $1.5$ $0.2$ $5.0$ $3.6$ $1.4$ $0.2$ $5.4$ $3.9$ $1.7$ $0.4$ $4.6$ $3.4$ $1.4$ $0.3$ $5.0$ $3.4$ $1.5$ $0.2$ $4.4$ $2.9$ $1.4$ $0.2$ $4.4$ $2.9$ $1.4$ $0.2$ $4.9$ $3.1$ $1.5$ $0.1$ $5.4$ $3.7$ $1.5$ $0.2$ $4.8$ $3.0$ $1.4$ $0.1$ $4.3$ $3.0$ $1.1$ $0.1$ $4.8$ $3.0$ $1.4$ $0.1$ $4.3$ $3.0$ $1.4$ $0.1$ $4.3$ $3.0$ $1.4$ $0.1$ $4.5$ $4.0$ $1.2$ $0.2$ $5.7$ $4.4$ $1.5$ $0.4$ $5.1$ $3.5$ $1.4$ $0.3$ $5.7$ $3.8$ $1.7$ $0.3$ $5.1$ $3.8$ $1.5$ $0.3$ $5.1$ $3.7$ $1.5$ $0.4$ $4.6$ $3.6$ $1.0$ $0.2$ |

- mystat <- c(max( mydata[, 1]), mean( mydata[, 1]), median( mydata[, 1]), min( mydata[, 1]), sd( mydata[, 1]))</li>
  - 計算第一組數據的最大值 max, 平均值 mean, 中位數 median, 最小 值 min, 標準差sd
- mystat

> mystat
[1] 7.900000 5.8433333 5.8000000 4.3000000 0.8280661

- summay( mydata )
  - 計算 mydata 的主要統計資料:最大值 max, 平均值 mean, 中位數 median, 最小值 min, 第一四分位數 1st Qu.,第三四分位數 3rd Qu.
- summay( mydata )

| <ul> <li>數據複</li> </ul> | 製方式:            |
|-------------------------|-----------------|
| •                       | 用滑鼠游標標記預計複製的區間  |
| •                       | 按下:Ctrl-C       |
| •                       | 滑鼠游標移到預計擺放位置    |
| •                       | 按下滑鼠右鍵,按下貼上選項的A |
| •                       | 調整大小            |

| <pre>&gt; summary(mydata</pre> | a)              |                 |                  |                  |
|--------------------------------|-----------------|-----------------|------------------|------------------|
| Sepal . Length                 | Sepal . Wi dth  | Petal . Length  | Petal . Wi dth   | Speci es         |
| Min. : 4.300                   | Min. : 2.000    | Min. :1.000     | Min. :0.100      | setosa : 50      |
| 1st Qu.:5.100                  | 1st Qu.:2.800   | 1st Qu.:1.600   | 1st Qu.:0.300    | versi col or: 50 |
| Medi an : 5.800                | Medi an : 3.000 | Medi an : 4.350 | Medi an : 1. 300 | virginica :50    |
| Mean : 5.843                   | Mean : 3.057    | Mean : 3.758    | Mean : 1. 199    |                  |
| 3rd Qu.:6.400                  | 3rd Qu.:3.300   | 3rd Qu.:5.100   | 3rd Qu.:1.800    |                  |
| Max. : 7.900                   | Max. : 4.400    | Max. : 6.900    | Max. : 2.500     |                  |
|                                |                 |                 |                  |                  |

- layout( matrix( c( 1, 0, 2, 3) , 2, 2, byrow = T ), widths = c(2,1), heights = c(1,2) )
  - 安排繪製圖形位置,三個圖,分別在左上,左下,右下
  - 左右圖形寬度比例為 1:2,上下圖形高度的比例為 2:1
- plot( mydata[ , 1 ] )
  - 繪製第一組數據圖形
- hist( mydata[ , 1 ] )
  - 繪製第一組數據統計圖形
- boxplot( mydata[ , 1] )
  - 繪製第一組數據的盒鬚圖

- plot( mydata[ , 1 ] )
  - 繪製第一組數據圖形

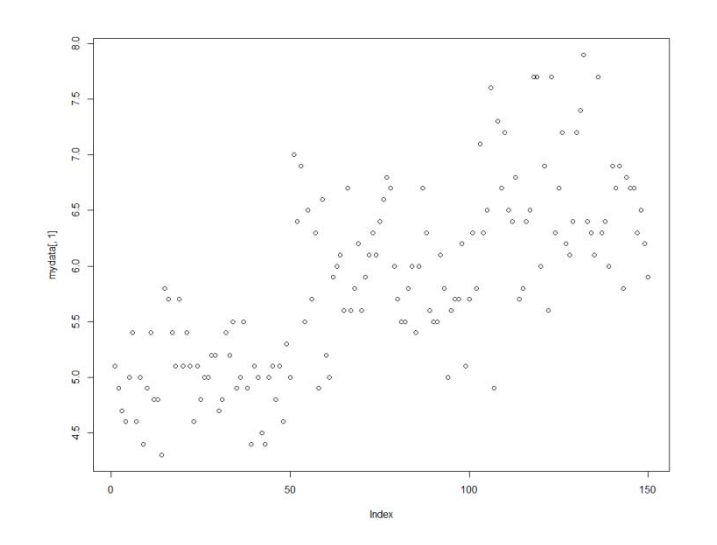

#### • 圖形複製方式:

- 用滑鼠游標點選右下圖形區中的; "Export"
- 選取: Copy to Clipboard
- 點選: Copy Plot
- 滑鼠游標移到預計擺放位置
- 按下 Ctrl-V
- 調整大小

#### 2017/3/12

- hist( mydata[ , 1 ] )
  - 繪製第一組數據統計圖形

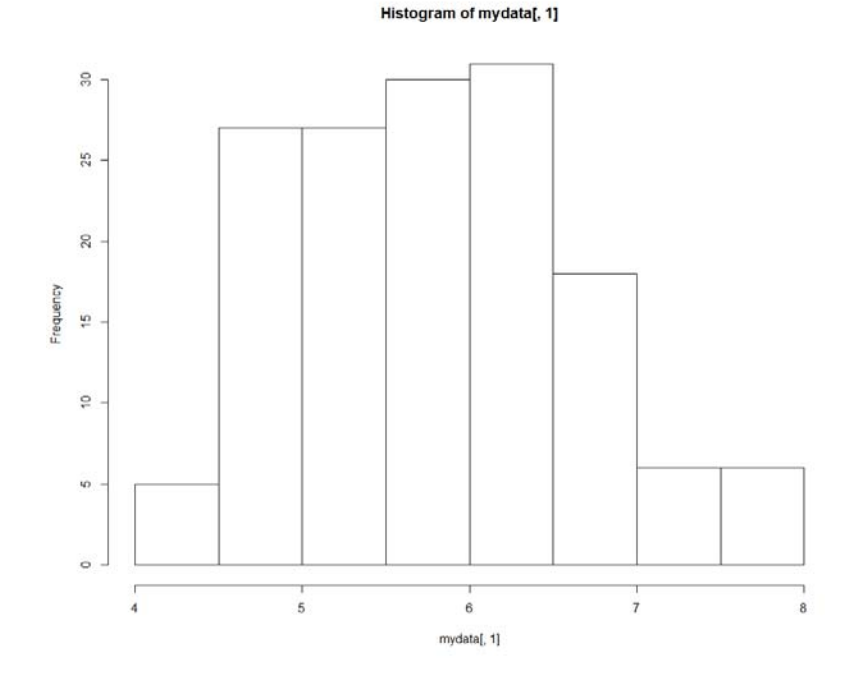

- 圖形複製方式:
  - 用滑鼠游標點選右下圖形區中的; "Export"
  - 選取: Copy to Clipboard
  - 點選: Copy Plot
  - 滑鼠游標移到預計擺放位置
  - 按下 Ctrl-V
  - 調整大小

#### 2017/3/12

#### HW02 - B01921001 電機三 連小力

8

- boxplot(mydata[, 1])
  - 繪製第一組數據的盒鬚圖

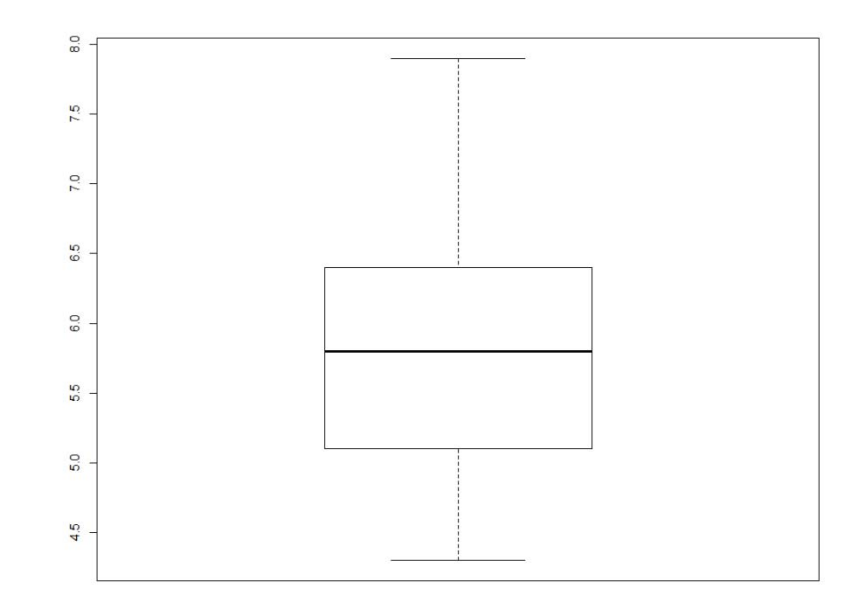

- 圖形複製方式:
  - 用滑鼠游標點選右下圖形區中的; "Export"
  - 選取: Copy to Clipboard
  - 點選: Copy Plot
  - 滑鼠游標移到預計擺放位置
  - 按下 Ctrl-V
  - 調整大小

#### 2017/3/12

- layout( matrix( c( 1, 0, 2, 3) , 2, 2, byrow = T ), widths = c(2,1), heights = c(1,2) )
  - 安排繪製圖形位置,三個圖,分別在左上,左下,右下
  - 左右圖形寬度比例為 1:2,上下圖形高度的比例為 2:1
- plot( mydata[ , 1 ] )
  - 繪製第一組數據圖形
- hist( mydata[ , 1 ] )
  - 繪製第一組數據統計圖形
- boxplot( mydata[ , 1] )
  - 繪製第一組數據的盒鬚圖

• 產生的結果數據圖形

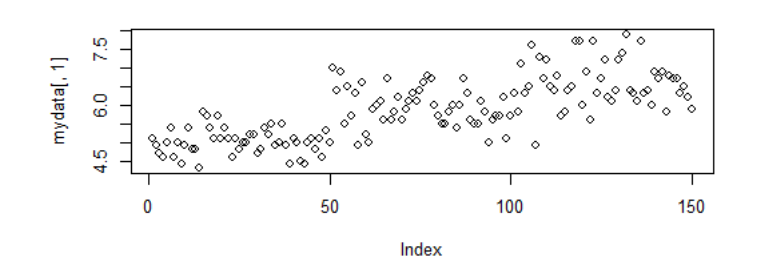

Histogram of mydata[, 1]

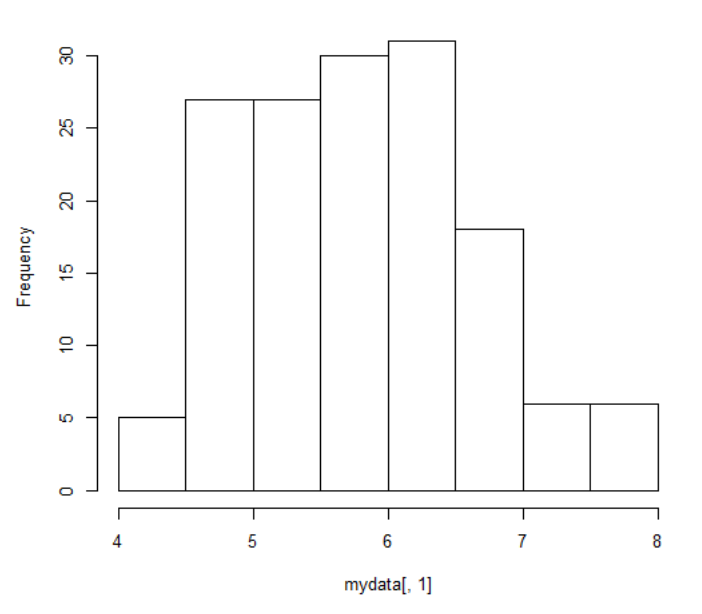

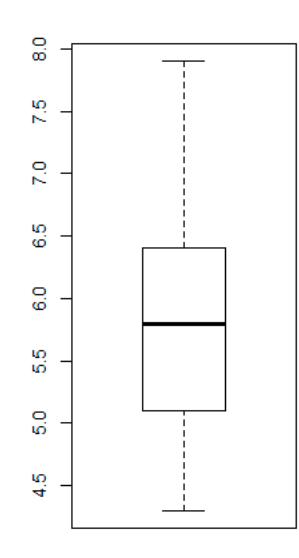

#### 圖形複製方式:

- 用滑鼠游標點選右下圖形區中的; "Export"
- 選取: Copy to Clipboard
- 點選: Copy Plot

2017/3/12

- 滑鼠游標移到預計擺放位置
- 按下 Ctrl-V
- 調整大小

#### HW02 - B01921001 電機三 連小力